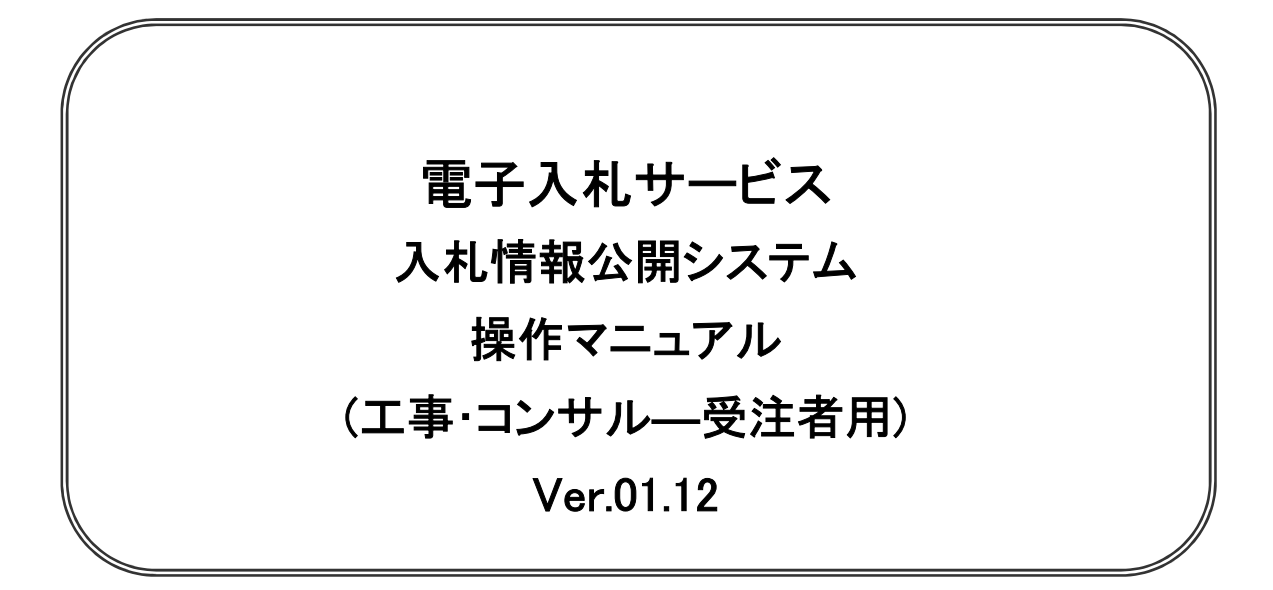

## 令和4年4月

## 【 改訂履歴 】

- 2005 年 12 月 Ver.01.00 新規作成
- 2006 年 12 月 Ver.01.01 「指名入札案件情報検索」文言修正 案件認証画面コメント追加
- ・ 2008 年 05 月 Ver.01.02 電子入札ASPのバージョンアップに伴う変更
- ・ 2008 年 09 月 Ver.01.03 入札・見積結果情報の積算ファイルを添付ファイルに変更
- ・ 2009 年 04 月 Ver.01.04 名簿情報検索機能、指名停止情報検索機能を追加
- 2011 年 03 月 Ver.01.05 システム機能追加、画面表示変更に伴う画面変更
- ・ 2011 年 11 月 Ver.01.06 システム機能追加、画面変更に伴う変更
- ・ 2012 年 04 月 Ver.01.07 サービス名称の変更及びシステム機能追加、画面変更に伴う変更
- ・ 2013 年 02 月 Ver.01.08 システム機能追加、画面変更に伴う変更
- ・ 2013 年 09 月 Ver.01.09 システム機能追加、画面変更に伴う変更
- ・ 2014 年 01 月 Ver.01.10 画面変更に伴う変更
- ・ 2021 年 03 月 Ver.01.11 画面説明の赤枠追加
- 2022年04月 Ver.01.12 次期ブラウザ対応に伴う変更

## 目次

| 1. | 目的  |                                               | 1    |
|----|-----|-----------------------------------------------|------|
| 2. | 基本搏 | 作                                             | 2    |
| 2  | . 1 | トップメニュー                                       | 2. 1 |
| 2  | . 2 | 発注見通し情報検索・・・・・・・・・・・・・・・・・・・・・・・・・・・・・・・・・・・・ | 2. 2 |
| 2  | . 3 | 発注情報検索                                        | 2.3  |
| 2  | . 4 | 入札・契約情報検索                                     | 2.4  |
| 2  | . 5 | 名簿情報検索                                        | 2.5  |
| 2  | . 6 | 指名停止情報検索                                      | 2.6  |
| 2  | . 7 | お知らせ閲覧                                        | 2.7  |

※本マニュアルの画面は標準版の画面となります。実際に稼動するシステムとは発注機関ロゴ及びレイ アウト、入札方式名称等が一部異なる場合があります。